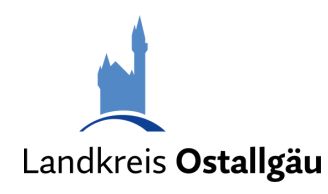

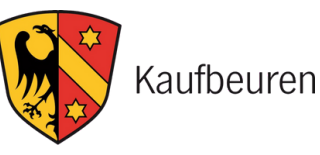

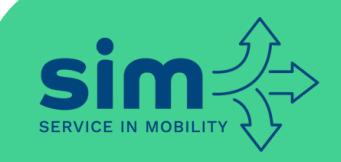

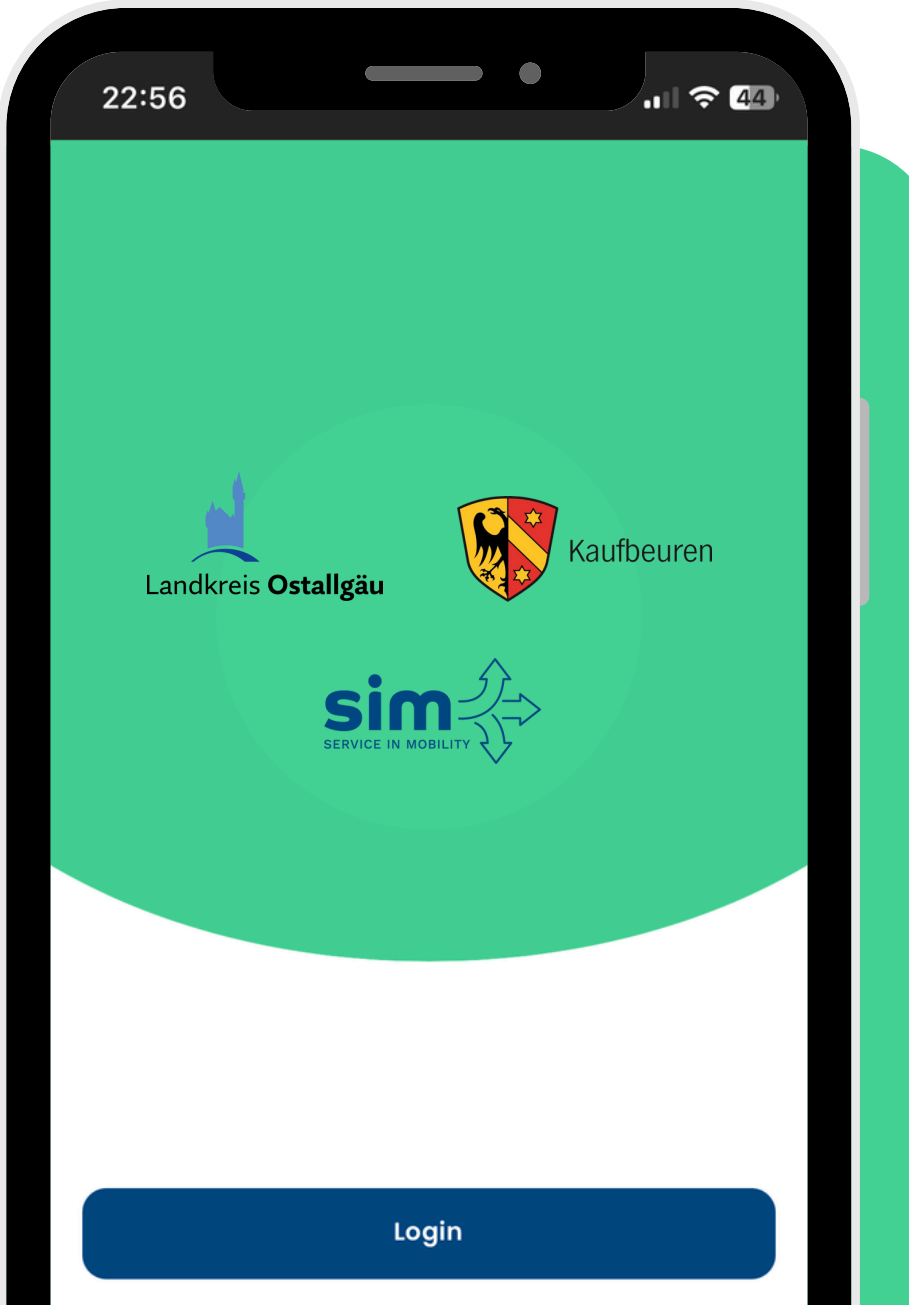

Passwort vergessen? Sie haben noch kein Konto? Konto erstellen

STEP-BY-STEP: Wie buche ich ein Linien- oder Anrufsammeltaxi in Kaufbeuren und im Landkreis Ostallgäu?

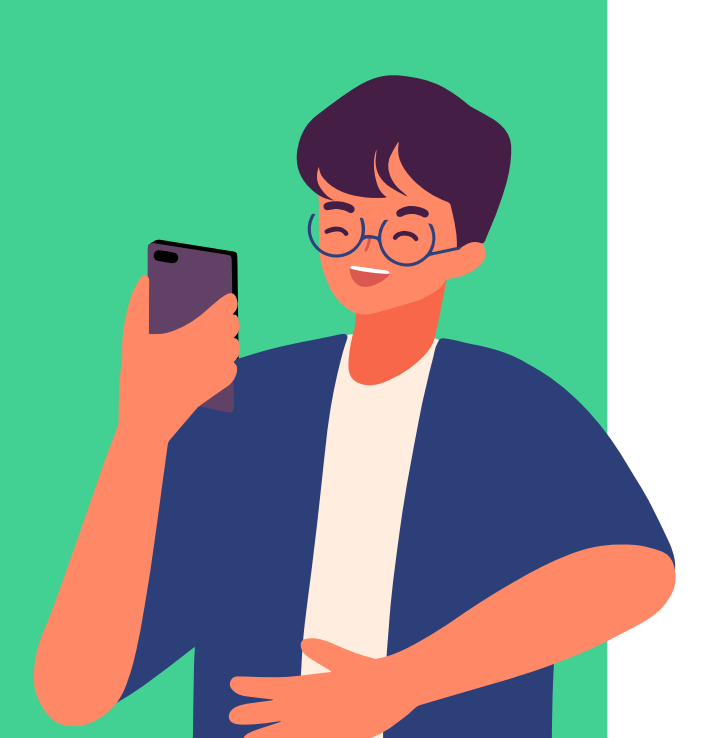

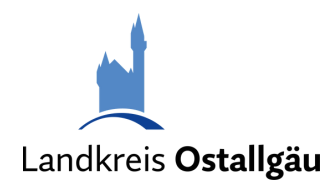

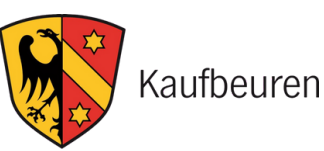

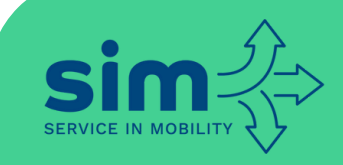

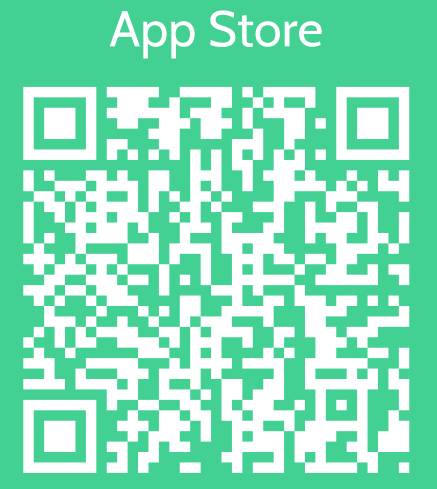

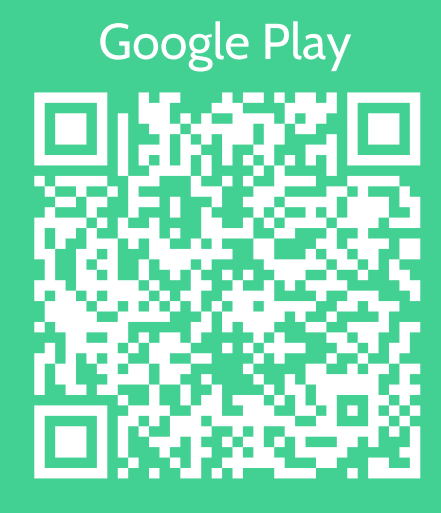

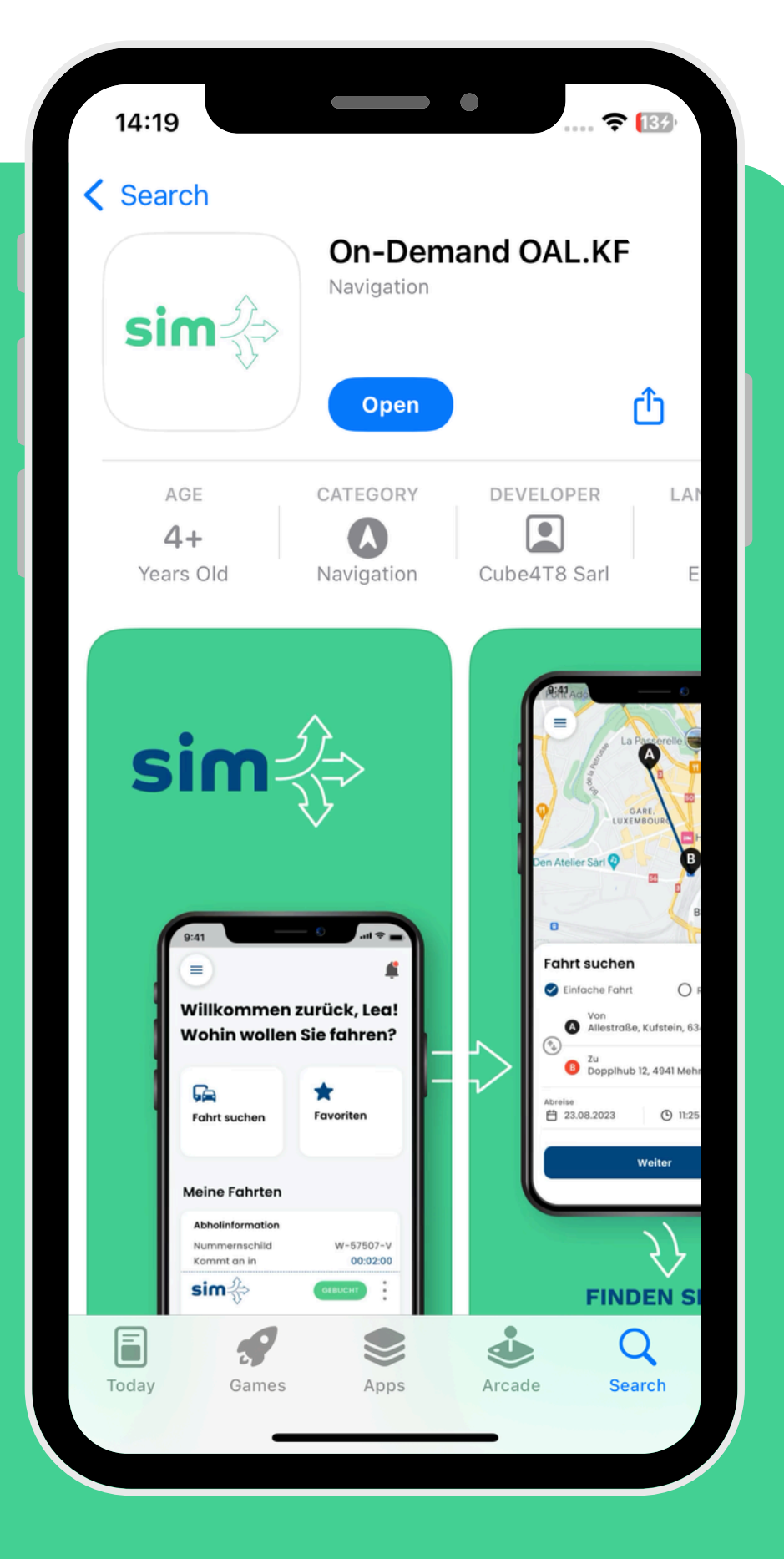

## App herunterladen

 Lade "On-Demand OAL.KF" im App Store oder bei Google Play herunter

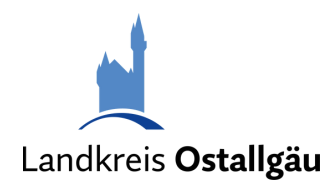

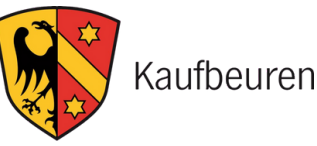

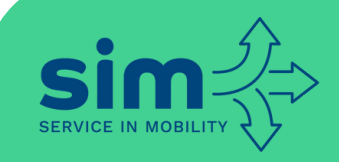

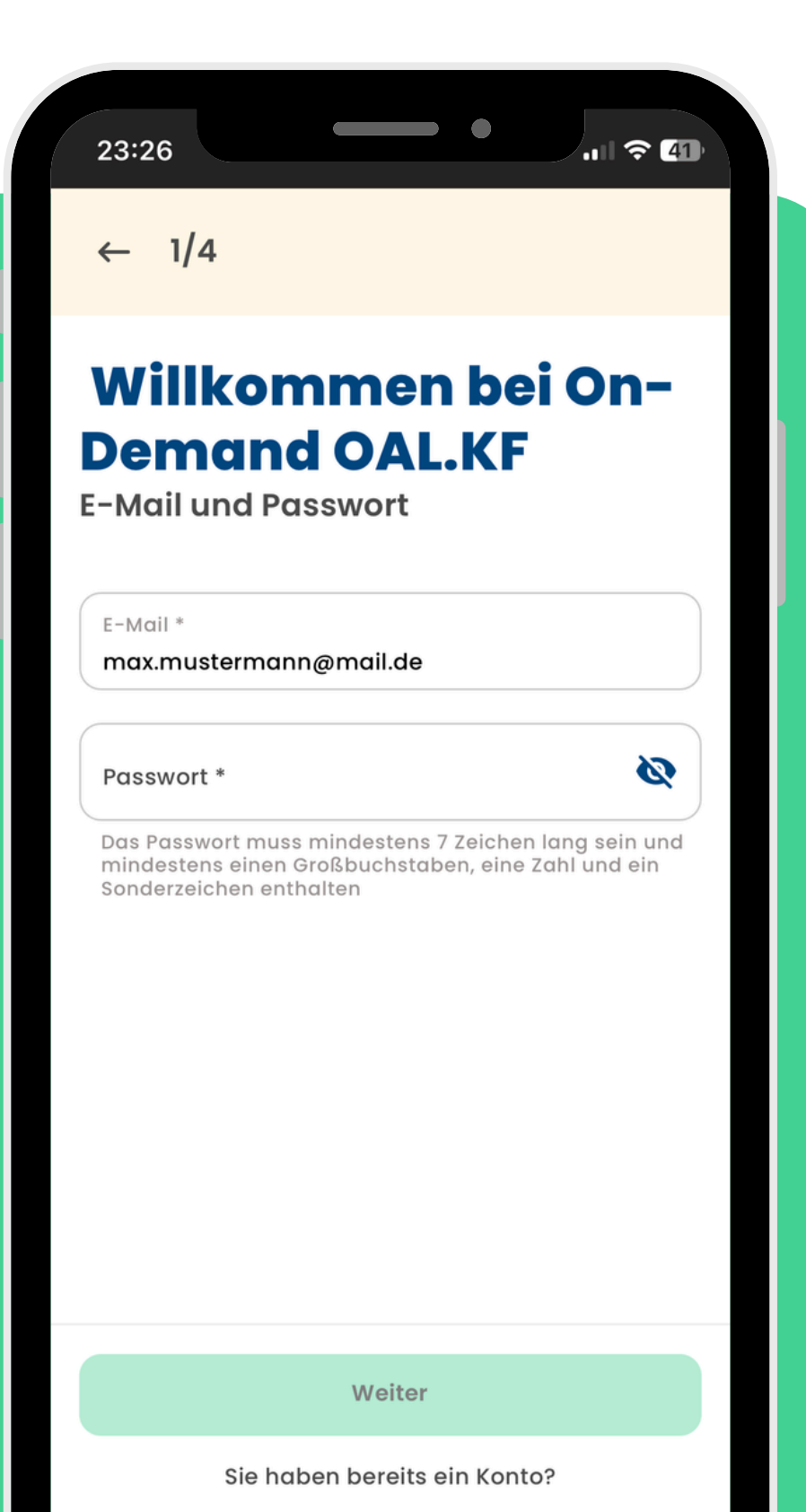

#### Account erstellen

- Gib eine gültige E-Mail-Adresse ein
- Erstelle ein sicheres Passwort

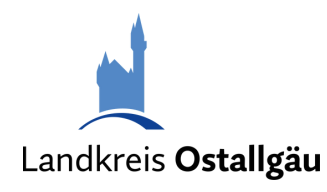

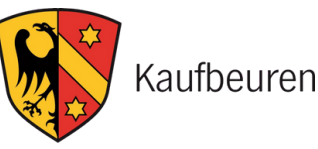

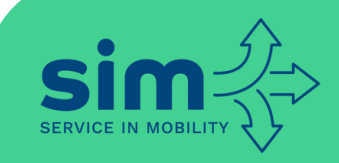

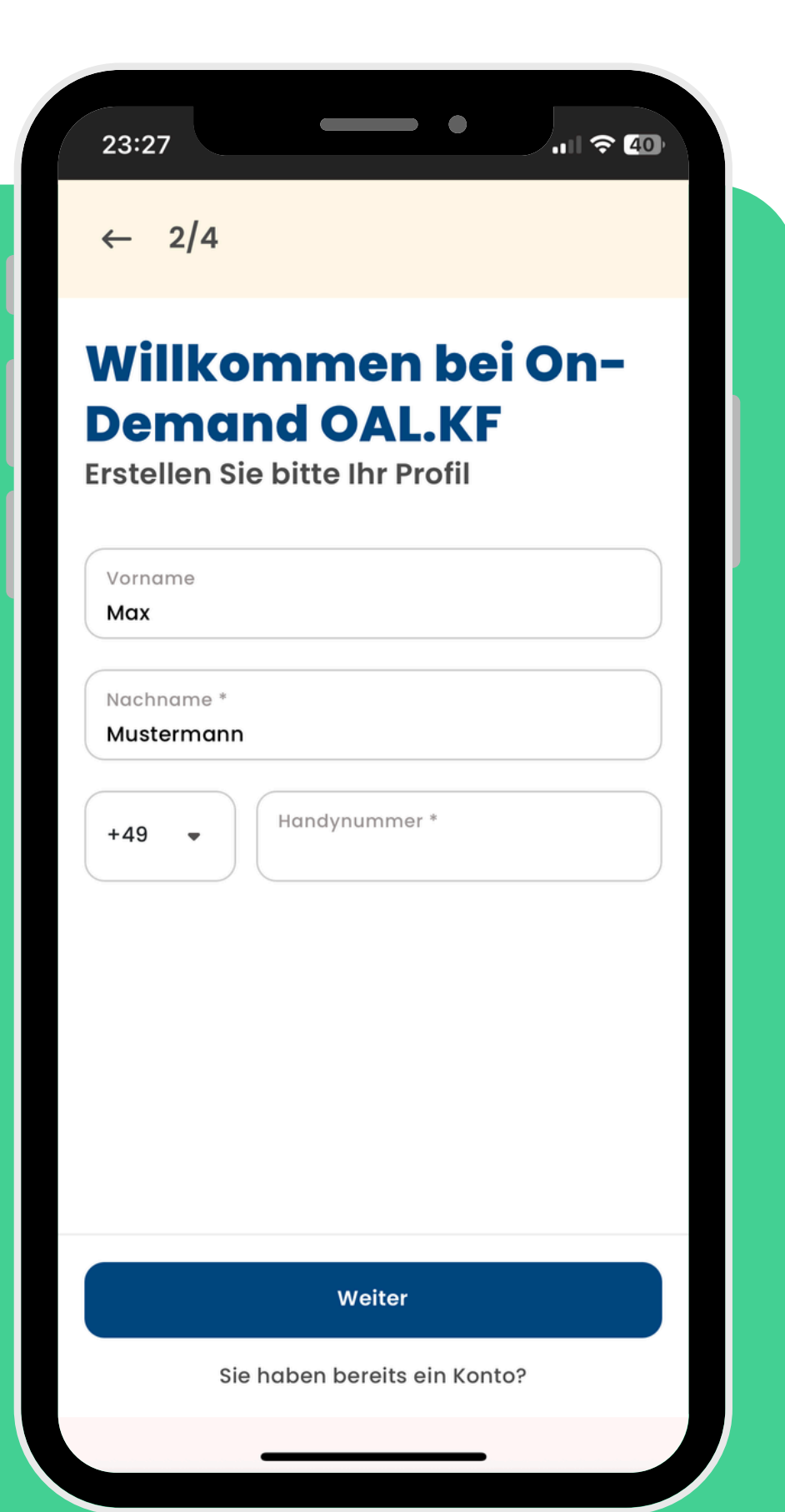

# Account vervollständigen

- Gib deinen vollständigen Namen ein
- Gib deine Handynummer ein, um Buchungsbestätigungen zu erhalten

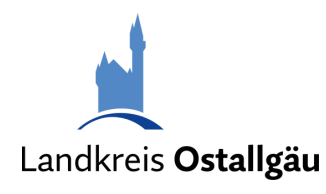

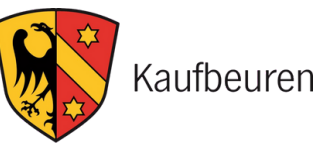

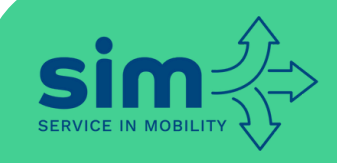

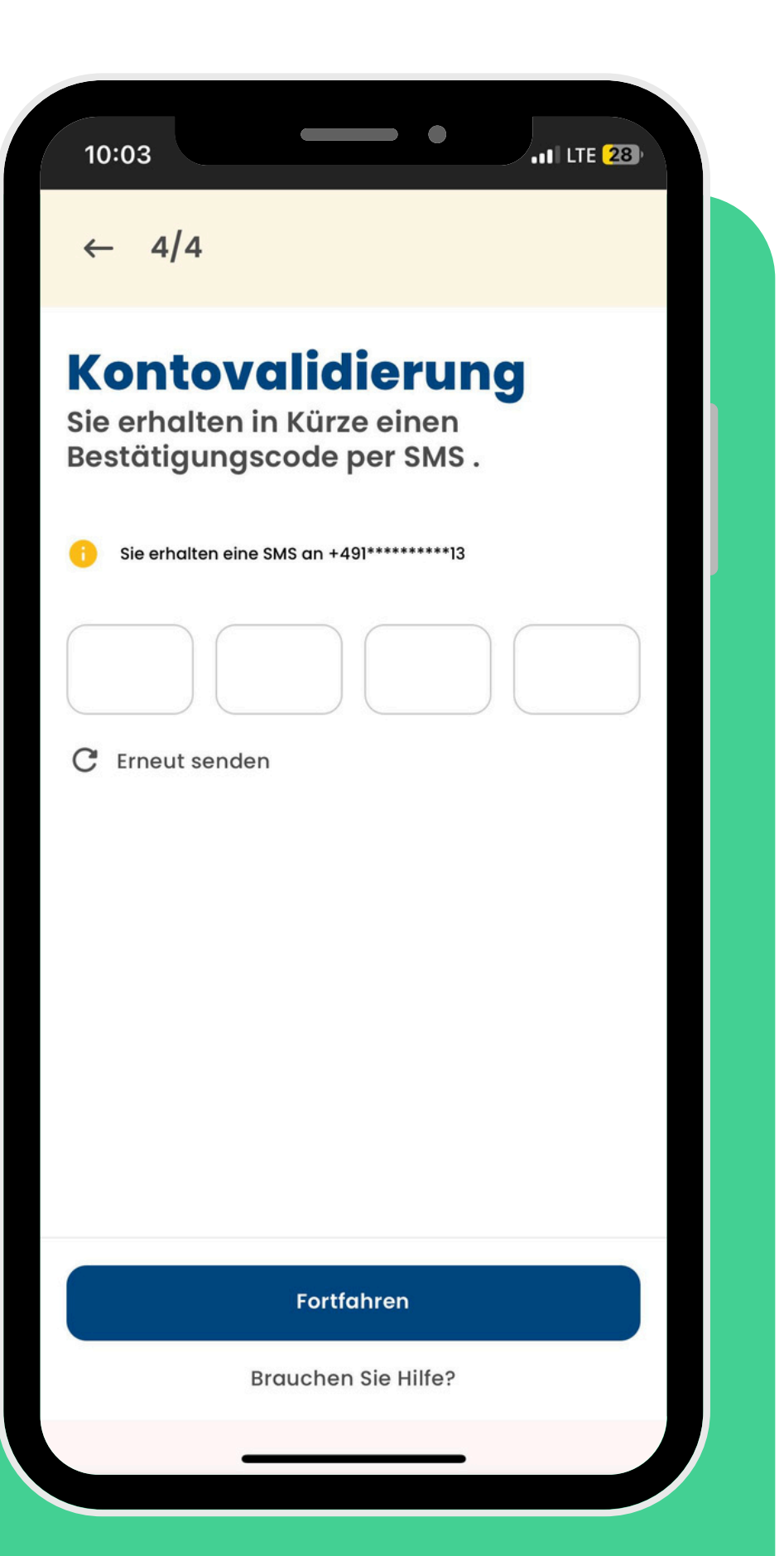

#### Account validieren

- Stelle sicher, dass die Telefonnummer korrekt eingegeben wurde
- Ein Bestätigungscode wird an die angegebene Telefonnummer gesendet
- Gib den Code in der App ein

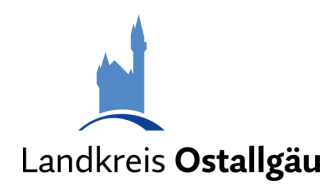

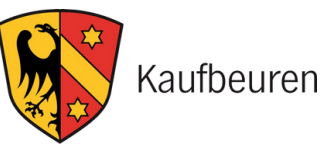

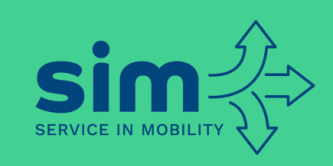

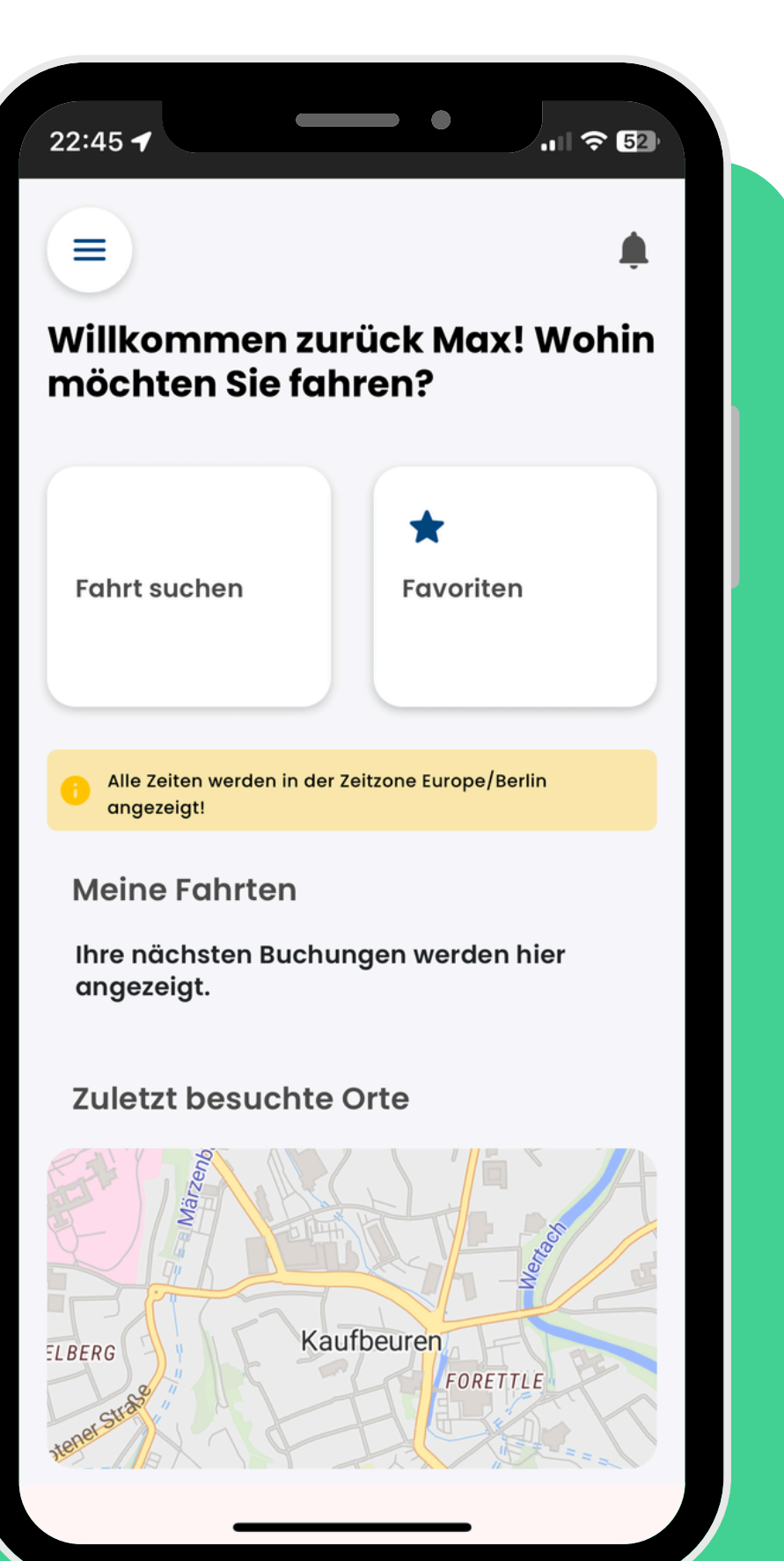

#### Fahrt buchen

- Nach erfolgreicher Anmeldung solltest du die Startseite der App sehen
- Klicke auf "Fahrt suchen", um eine Buchung zu starten

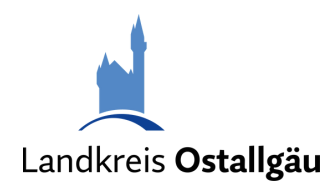

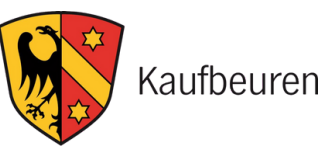

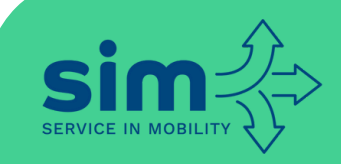

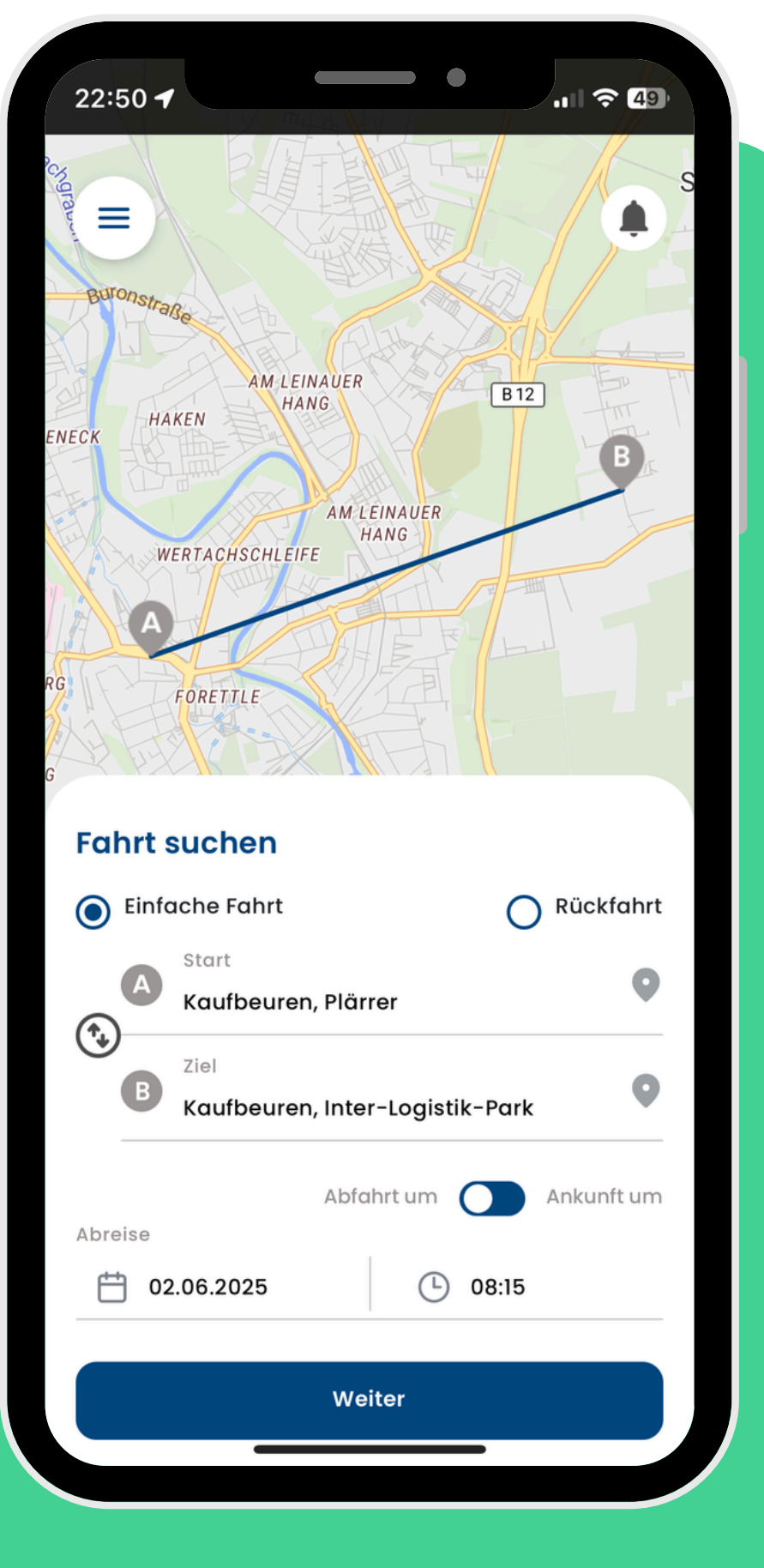

# **Abhol- & Zielort eingeben**

 Du kannst die Adresse oder den Namen der Haltestelle eingeben

# Abfahrtszeit auswählen

 Buche die Fahrt mindestens eine Stunde vorher

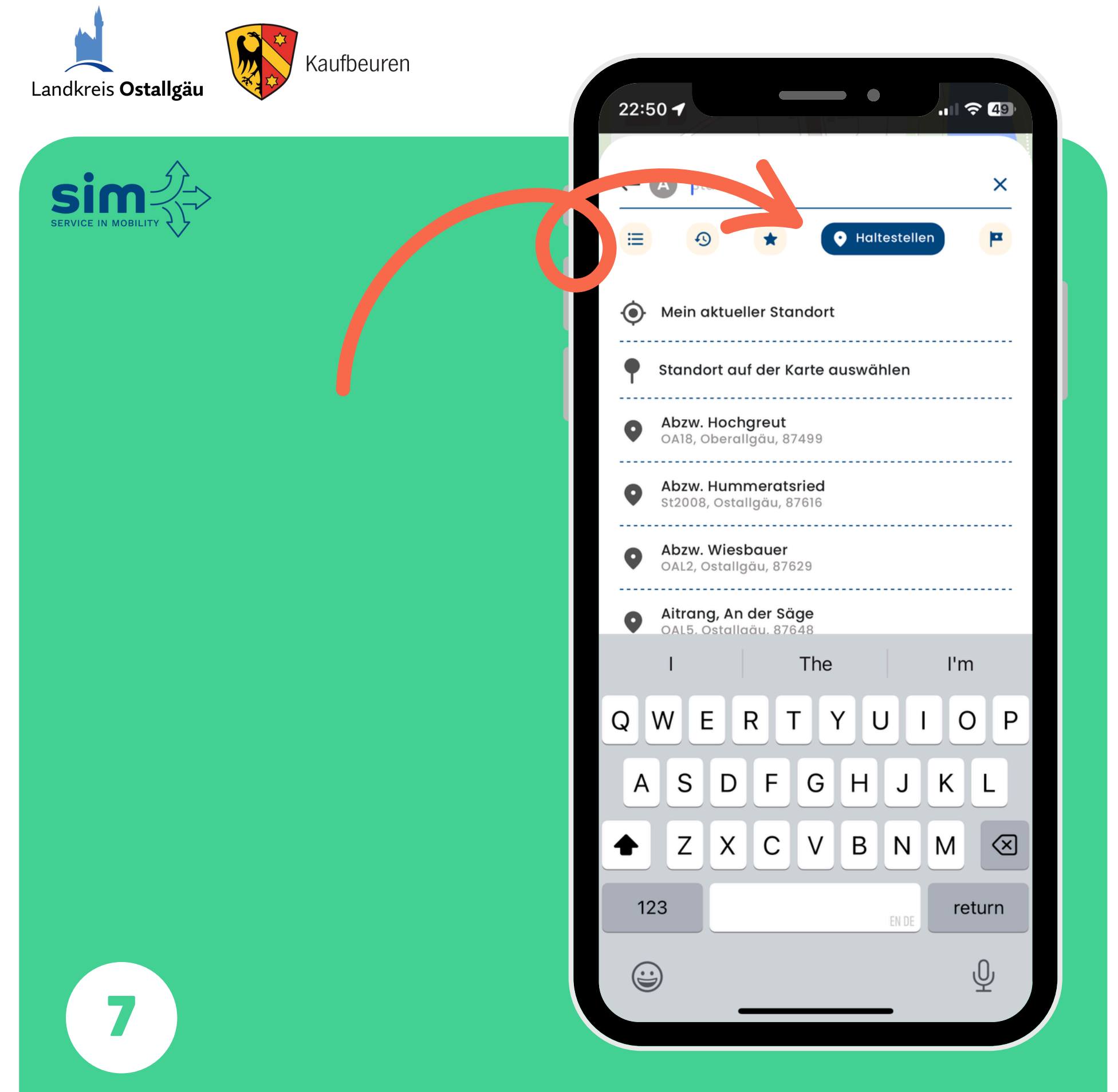

#### **Haltestellen-Button**

 Falls du nur den Namen der Haltestelle angezeigt haben möchtest, klicke auf diesen Button

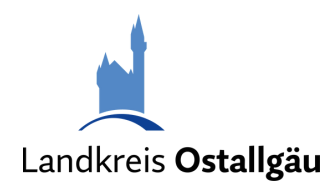

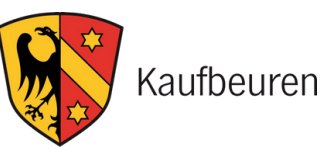

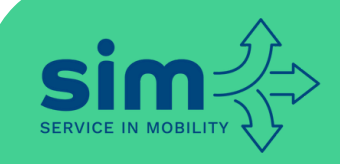

#### 22:51 -.... 🗢 48 Tarife Q Einzelfahrschein Senior 😑 o 🛨 Q Wochenkarte Erw. - • **(**+ Q Wochenkarte Schüler/Azubi - • **(+**) Q Monatskarte Erw. ⊖ • 🕀 Q Monatskarte Schüler/Azubi ─ ○ ↔ Q Abo Erw. ⊖ ∘ 🕀 Q Abo Schüler/Azubi - • **(** Schwerbehinderte 😑 o 🕀 mit Wertmarke Deutschlandticket ⊙ י ⊕ (inkl. Jobticket)

Fahrt suchen

Zur Startseite zurückkehren

Ticket kaufen (Linientaxi)

- Wähle das passende Ticket
- Falls du bereits ein gültiges Ticket hast (z.B. das Deutschlandticket), kannst du dies entsprechend auswählen

| Landkreis <b>Ostallgäu</b> | Kaufbeuren | 22:51 -                                                          | ···· 🗢 48) |  |
|----------------------------|------------|------------------------------------------------------------------|------------|--|
|                            |            | ← Tarif                                                          | ٠          |  |
|                            |            | Q Einzelfahrschein AST 1 Person                                  | ∋ ∘ ⊕      |  |
|                            |            | Q Einzelfahrschein AST 2 Personen                                | ⊖ ¹ ⊕      |  |
|                            |            | Q Einzelfahrschein AST 3 Personen                                | ⊝ ∘ ⊕      |  |
|                            |            | Q Einzelfahrschein AST 4 Personen                                | ⊙ ∘ ⊕      |  |
|                            |            | Q Einzelfahrschein AST<br>Schwerbehinderte<br>mit Begleitperson  | ⊝ ∘ ⊕      |  |
|                            |            | Q Einzelfahrschein AST<br>Schwerbehinderte<br>ohne Begleitperson | ⊙ ∘ ⊕      |  |
|                            |            | Q Einzelfahrschein Erw.                                          | ⊙ ∘ ⊕      |  |
|                            |            | Q Einzelfahrschein Kind                                          | ⊝ ∘ ⊕      |  |
|                            |            | Q Einzelfahrschein Senior                                        | ⊝ ∘ ⊕      |  |
|                            |            | Fahrt suchen                                                     |            |  |
|                            |            | Zur Startseite zurückkehren                                      |            |  |
| 9                          |            |                                                                  |            |  |

## Ticket kaufen (Anrufsammeltaxi)

- Bei der Buchung eines Anrufsammeltaxis ist es wichtig, dass du die Anzahl aller Fahrgäste korrekt auswählst
- Wähle dazu den passenden "Einzelfahrschein AST" entsprechend der Personenzahl

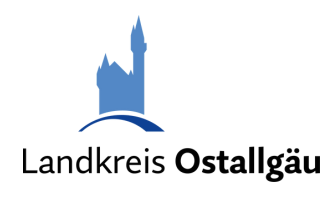

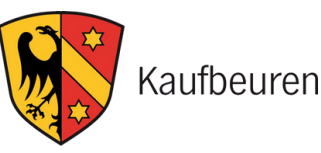

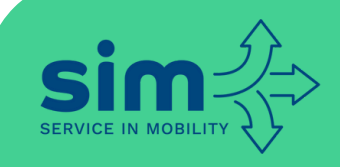

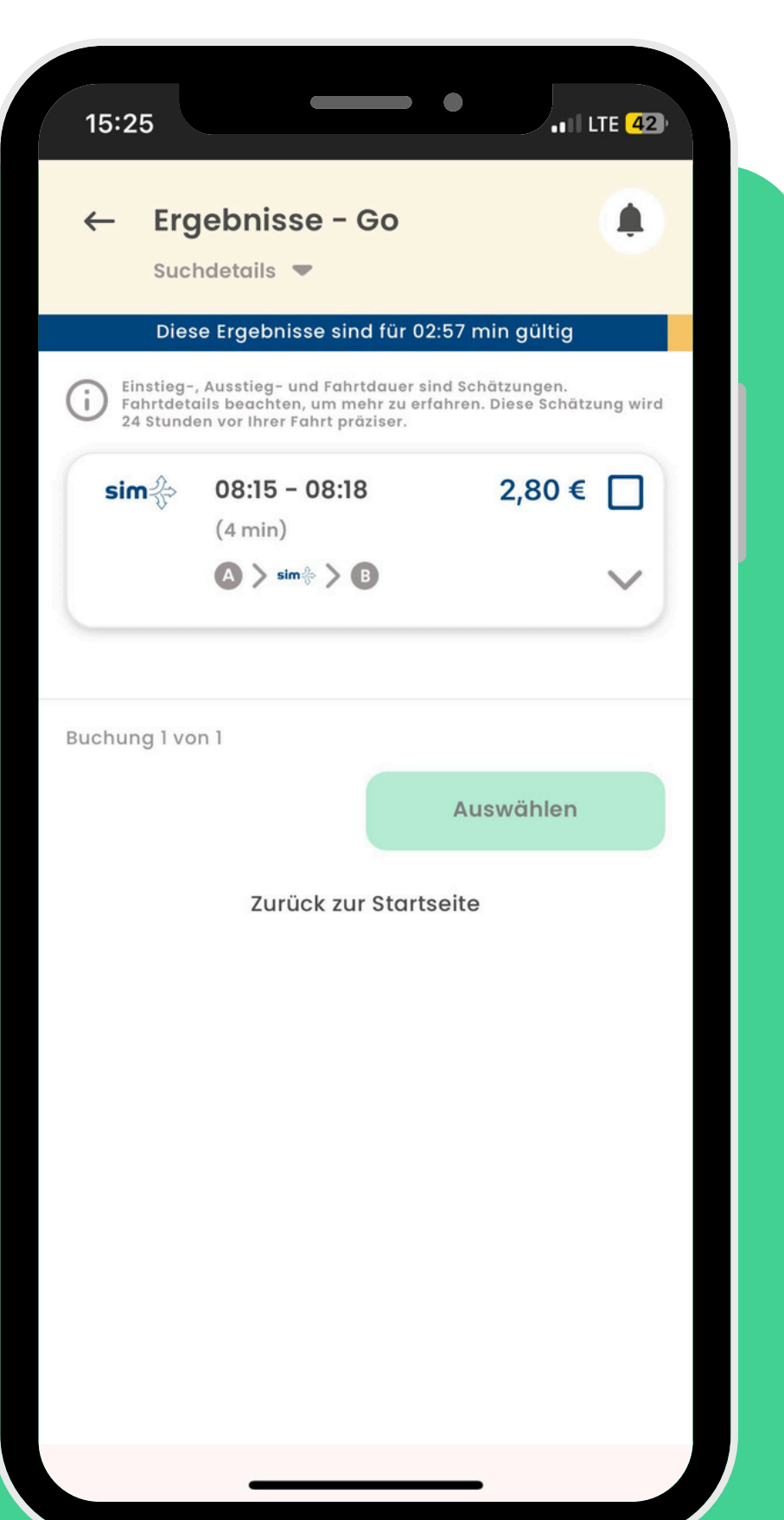

#### Fahrt auswählen

- Es werden dir eine oder mehrere mögliche Fahrten vorgeschlagen
- Diese Vorschläge basieren auf der Verfügbarkeit der Linien- und Anrufsammeltaxis

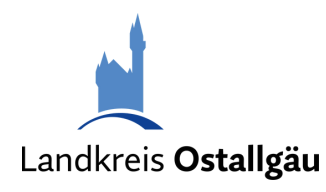

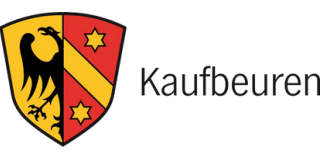

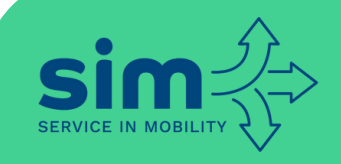

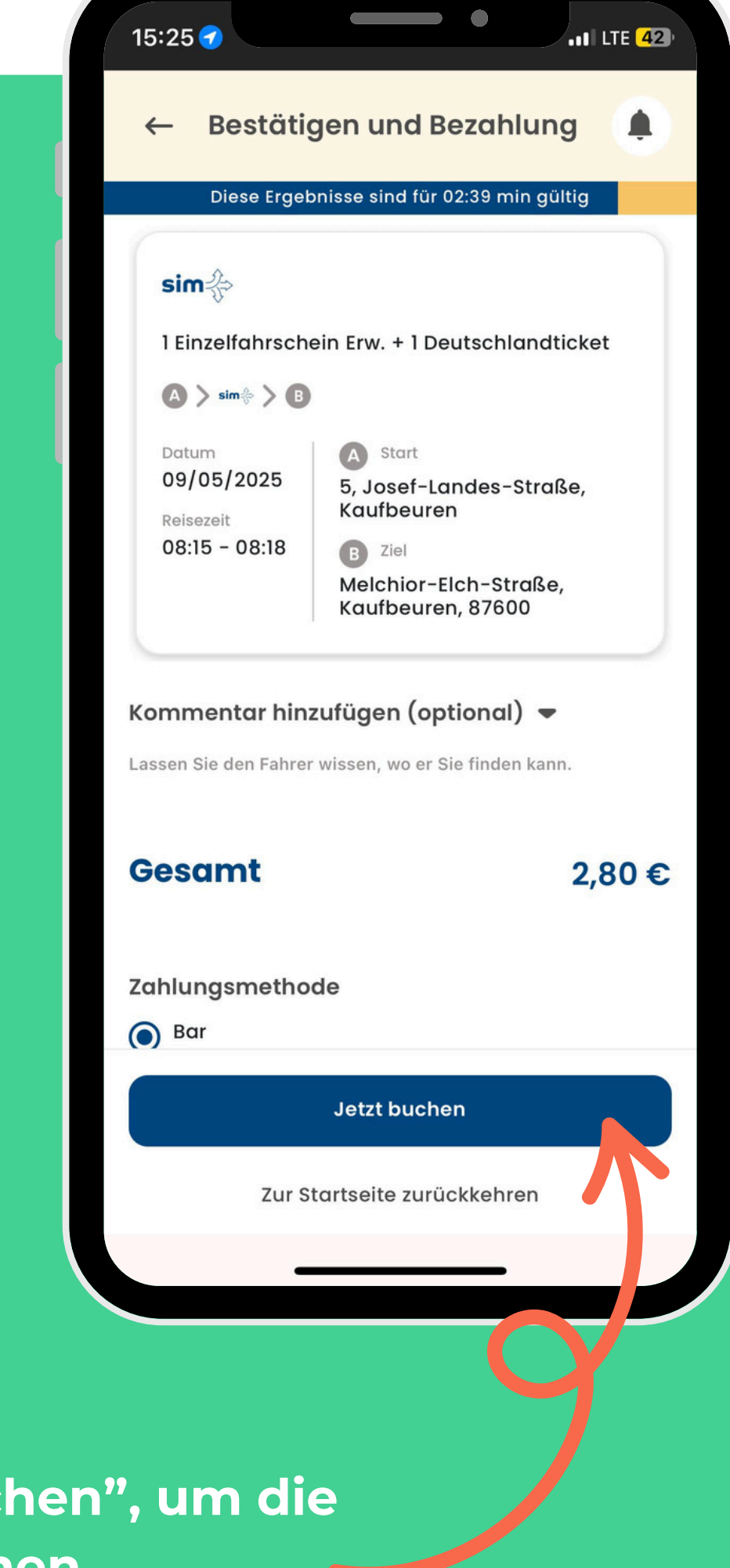

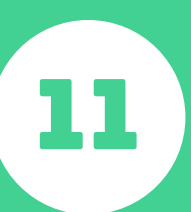

## Fahrt anfragen

 Klicke auf "Jetzt buchen", um die Buchung vorzunehmen

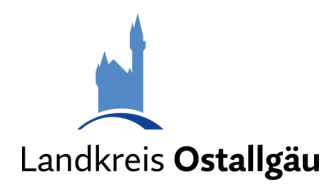

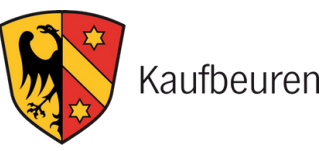

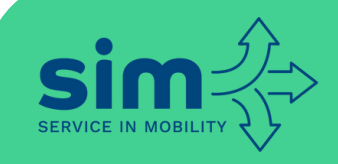

| I LTE (22)                                                                                                  |  |  |  |  |  |
|----------------------------------------------------------------------------------------------------|--|--|--|--|--|
| ung 🌲                                                                                                    |  |  |  |  |  |
| n gültig                                                                                                    |  |  |  |  |  |
|                                                                                                    |  |  |  |  |  |
|                                                                                                    |  |  |  |  |  |
|                                                                                                    |  |  |  |  |  |
|                                                                                                    |  |  |  |  |  |
| Fahranfrage erhalten!                                                                                       |  |  |  |  |  |
| Ihre Fahrt wird zugewiesen. Bitte prüfen Sie den<br>Status/Benachrichtigungen, um den Status zu<br>erfahren |  |  |  |  |  |
| Fertig                                                                                                    |  |  |  |  |  |
| Lassen Sie den Fahrer wissen, wo er Sie finden kann.                                                        |  |  |  |  |  |
| 0,00 €                                                                                                    |  |  |  |  |  |
|                                                                                                    |  |  |  |  |  |
|                                                                                                    |  |  |  |  |  |
|                                                                                                    |  |  |  |  |  |
| Jetzt buchen                                                                                                |  |  |  |  |  |
| Zur Startseite zurückkehren                                                                                 |  |  |  |  |  |
|                                                                                                    |  |  |  |  |  |

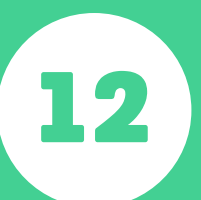

## Fahranfrage erhalten!

 Deine Fahranfrage wurde erfolgreich übermittelt und wird jetzt an einen verfügbaren Fahrer weitergeleitet

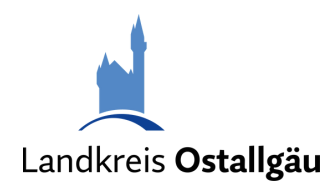

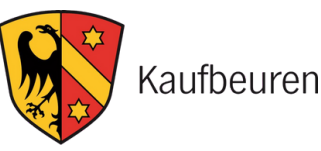

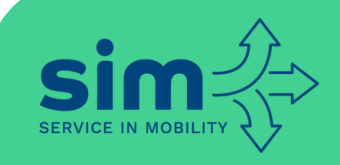

#### 09:47 ┥ .II LTE 22 Willkommen zurück Max! Wohin möchten Sie fahren? Favoriten Fahrt suchen Alle Zeiten werden in der Zeitzone Europe/Berlin angezeigt! **Meine Fahrten** sim╬⇒ 1 Deutschlandticket $\square$ A Start Datum 09/05/2025 5, Josef-Landes-Straße, Kaufbeuren Reisezeit 11:40 - 11:42 B Ziel Augsburger Straß Kaufbeuren, 🖌 arbeu **Ticket ansehen**

# 13

#### Status: ausstehend

- Der Status deiner Fahrt ist nach Eingang der Fahranfrage zunächst ausstehend
- Bitte überprüfe am Tag der Fahrt bzw. kurz davor, ob sich der Status geändert hat

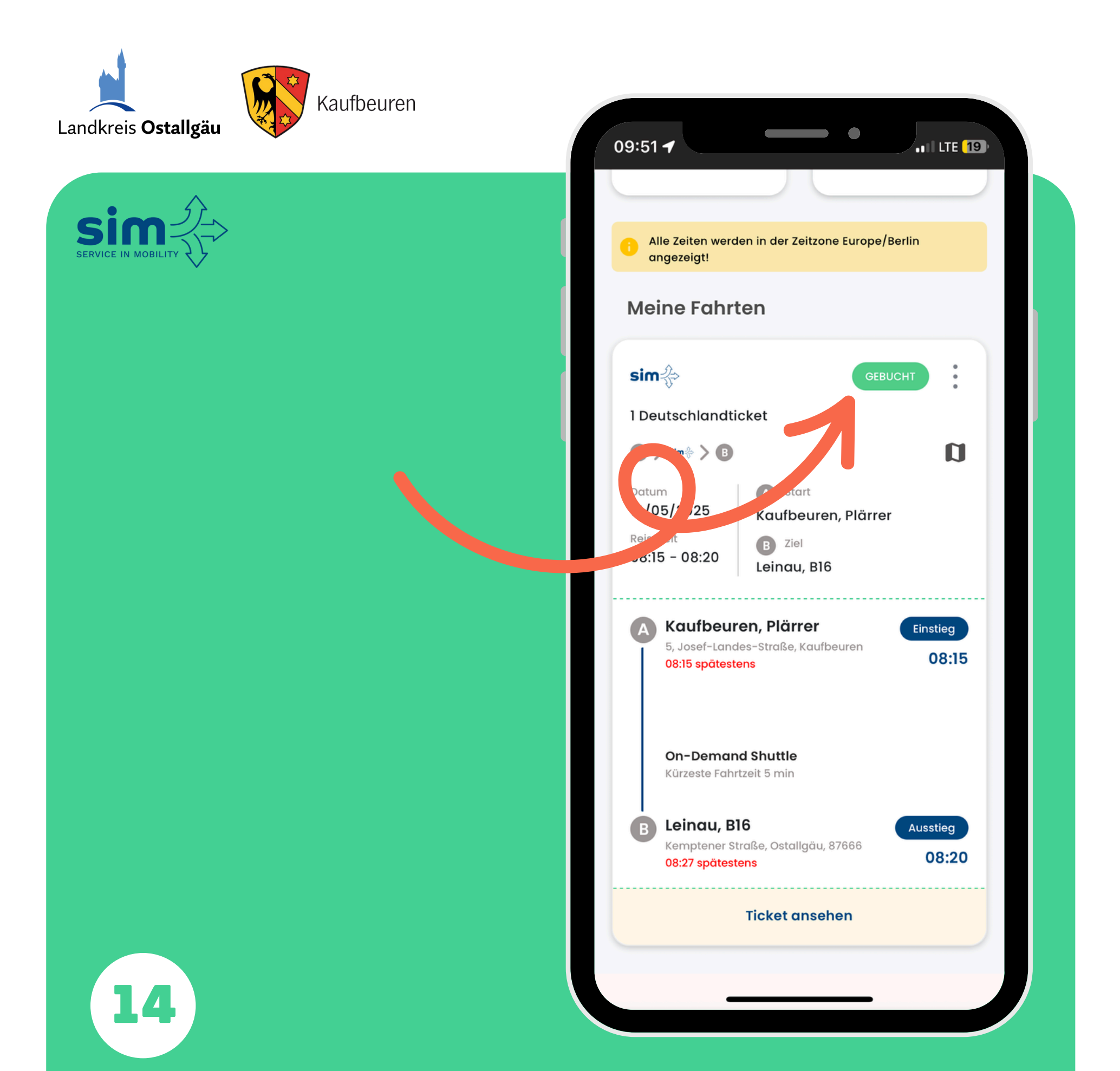

#### Status: gebucht

- Sobald deine Fahrt von einem Fahrer angenommen wird, ändert sich der Status auf gebucht
- Sei zum angegebenen Zeitpunkt am Abholort, um deine Fahrt anzutreten

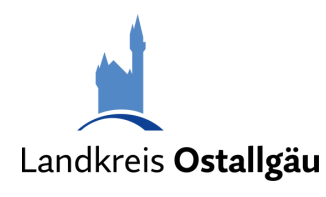

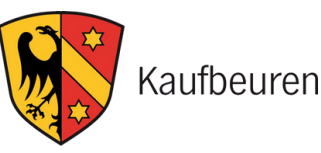

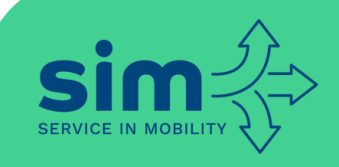

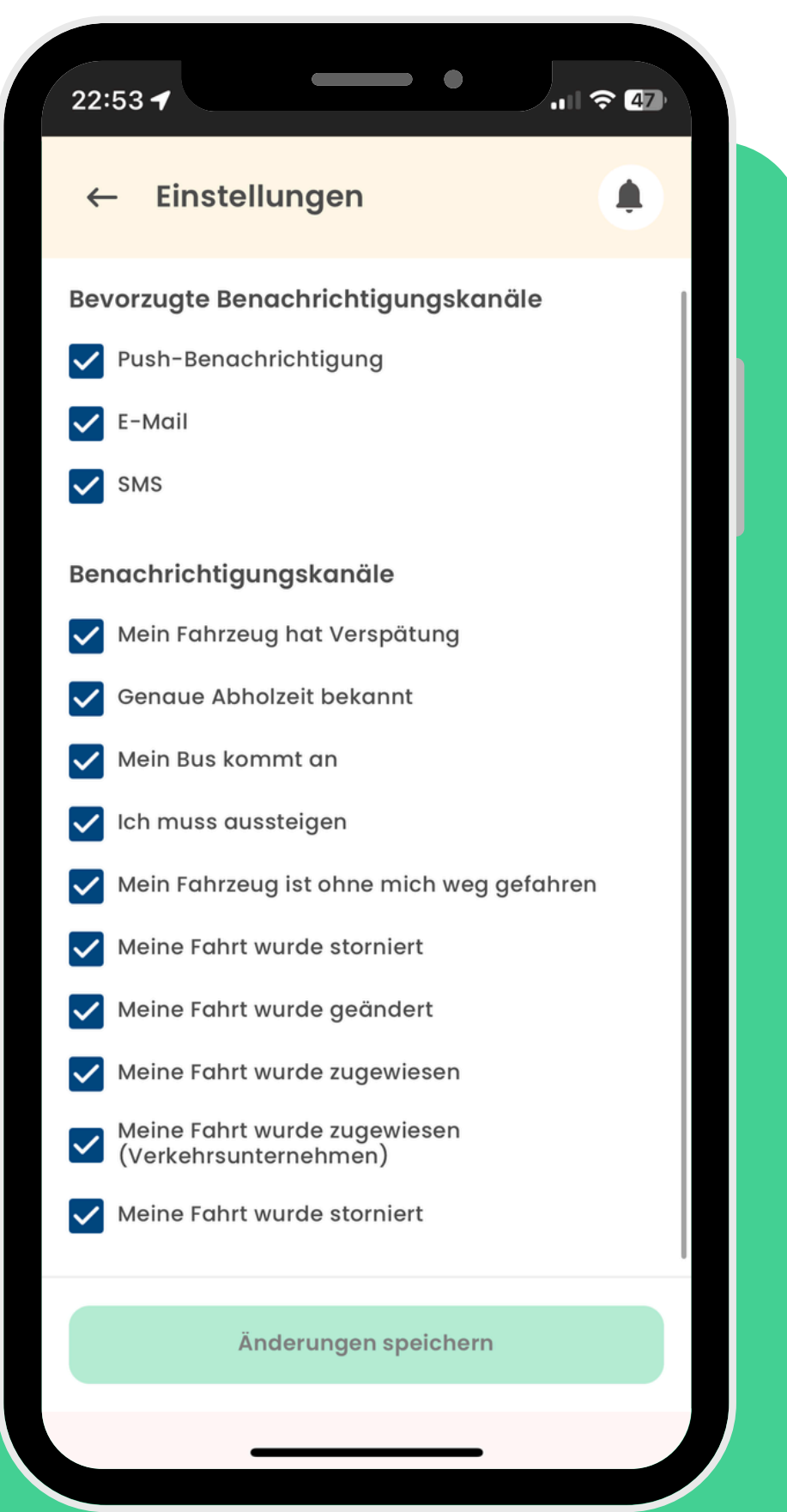

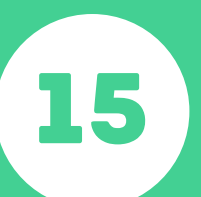

#### Benachrichtigungen

 Stelle sicher, dass in den "Einstellungen" ein Häkchen bei deinen bevorzugten Benachrichtigungskanälen gesetzt ist

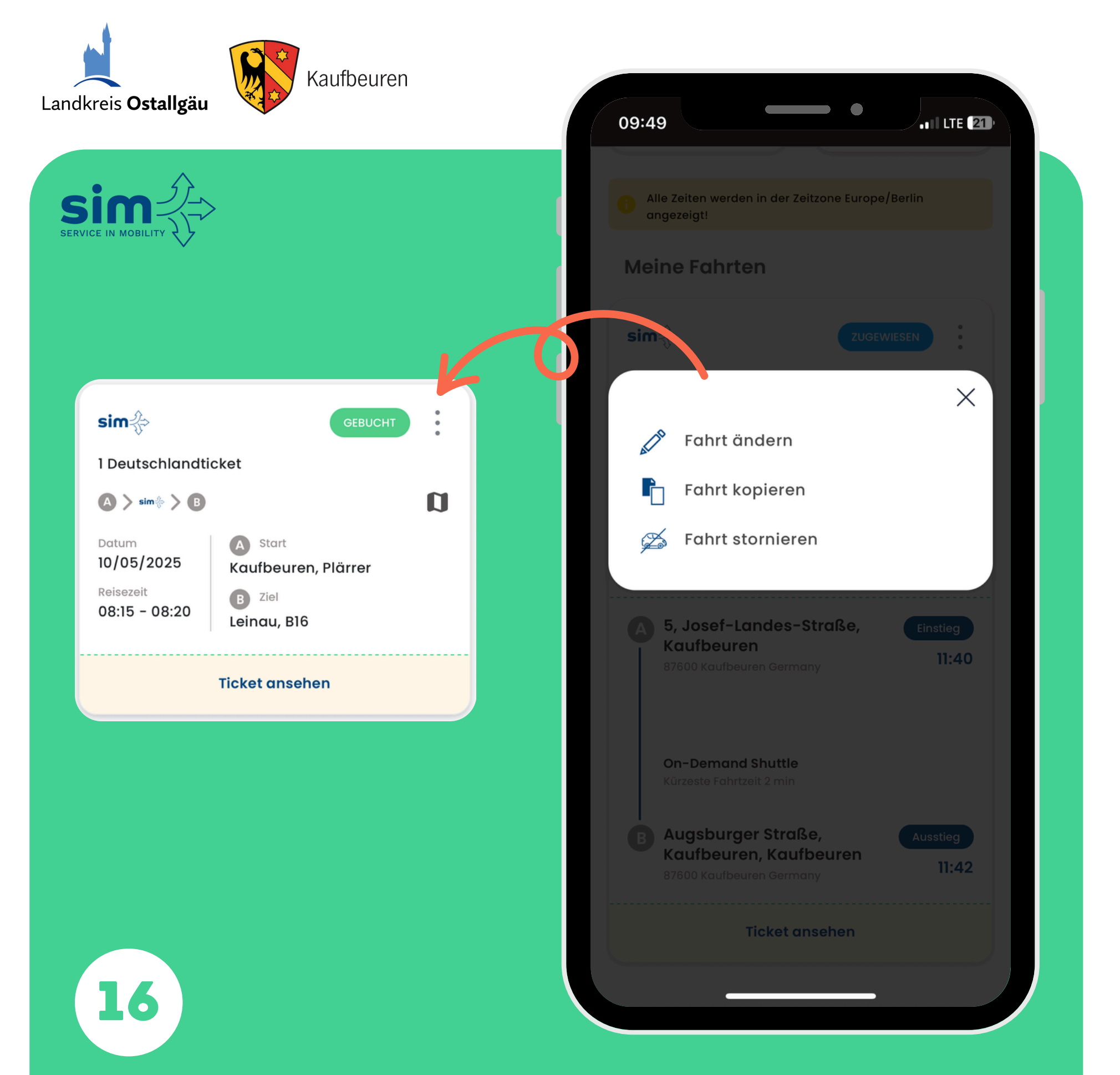

## Stornieren

- Rechts neben dem Status deiner Buchung findest du drei Punkte.
- Tippe darauf und wähle anschließend "Fahrt stornieren" aus
- Der Fahrer wird automatisch über die Stornierung informiert